## 玉山國民旅遊卡之辦卡說明

一、辨卡收件日

為能於今年底前領取卡片,<u>即日起</u>開始申辦,最晚請於2019/12/17(二)下班前完成。

- 二、辨卡方式
  - (一) 線上辨卡

「已持玉山國旅卡」或「已持玉山任一張信用卡」:請使用本行「e指辦卡」線上申辦

- 網址: https://card.esunbank.com.tw/EsunCreditweb/txnproc/preChoice?PRJCD=APYCRD0037#b
- 辦卡步驟,詳如附件一。
- ★「未持玉山國旅卡或玉山信用卡」:也可以線上申辦! 步驟同附件一,選擇「他行信用卡驗證」,輸入指定銀行信用卡(如:原聯邦國旅卡)資料,進行身分驗證。
- (二) 填寫申請書

請列印「附件二」(申請書),並詳細填寫各欄位(參考範例如下圖)

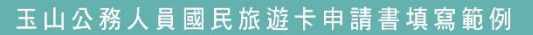

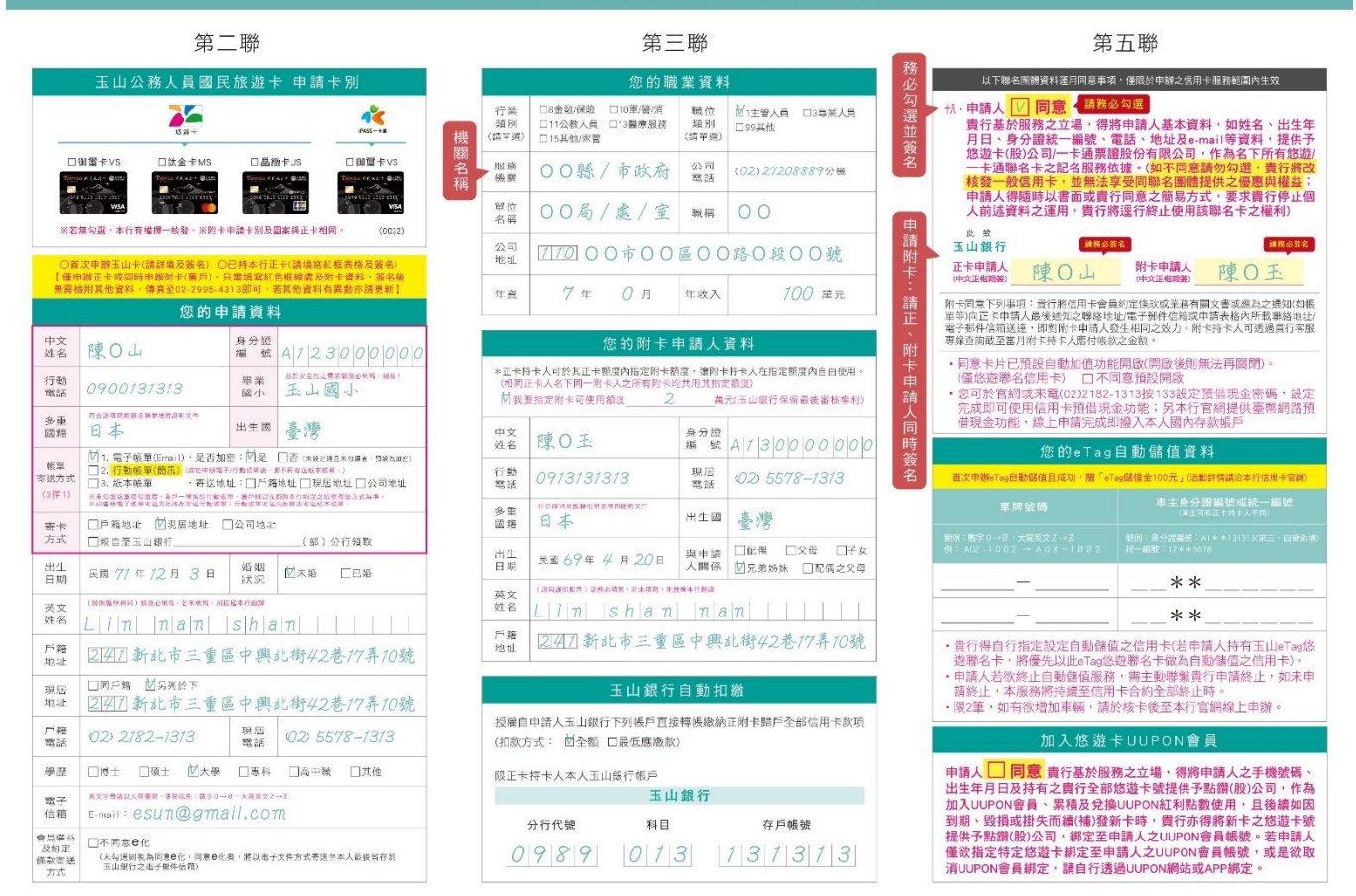

(三) 補上傳「身分證正、反面」電子檔

可用手機拍照「身分證正、反面」後,於本行專屬網頁上傳影像檔網址:<u>https://card.esunbank.com.tw/EsunCreditweb/txnproc/mail?gi=PG#b</u> 免列印、免郵寄、免出門,輕鬆線上完成補件!

## 附件一、線上辦卡步驟

| 步驟 | 畫面                                                                                                    | 說明                                                                                                    |
|----|----------------------------------------------------------------------------------------------------|----------------------------------------------------------------------------------------------------|
| 1  | 上生 144         ●自指辦卡 - 公務人員國民旅遊卡       * 恐不為必填燭也 - 時先邀項本         夕分認證       * 泉分腹編號       DE: A123131313       ●         * 出生日期(民部)       DE: 0720102       * 10720102       * 10720102         * 出生日期(民部)       DE: 0772178       ① 重新量生         ●「商事項       DA0人食用苹葱粉、為精確感的增益 - 時時細胞類素力均定線数所需要導、食ご飯塩豊工方我已酸酸土豆酸素 - 6.1 (如う売車方法)       小田市市公理県でお力定線販売報二項場場事項、 (編取)の人間感信が認識に定いて販売」         ■ いたり古公理会でも力定線販売報二項金環 - 6.1 (明本に行憲重、金建、利用力/項面開爆輸本人個人資料之間運用会加速時()       一         ■ 愛日       一       一         ■ 資産       11       11         ■ 資産       11       11         ■ 資産       11       11         ■ 資産       11       11         ■ 資産       11       11         ■ 資産       11       11         ■ 資産       11       11         ■ 「日       11       11         ■ 「日       11       11       11         ■ 日       11       11       11         ■ 「日       11       11       11       11         ■ 「日       11       11       11       11         ■ 11       11       11       11       11       11         ■ 12       11       11 <td< th=""><th><ul> <li>1. 填寫「身分證編號」</li> <li>2. 填寫「出生日期(民國年月日)」</li> <li>3. 填寫「動態驗證碼」(依畫面顯示<br/>填入)</li> <li>4. 勾選「我已閱讀並同意上述條<br/>款」</li> </ul></th></td<>                                                                                                    | <ul> <li>1. 填寫「身分證編號」</li> <li>2. 填寫「出生日期(民國年月日)」</li> <li>3. 填寫「動態驗證碼」(依畫面顯示<br/>填入)</li> <li>4. 勾選「我已閱讀並同意上述條<br/>款」</li> </ul> |
| 2  | 當你點場「發送權罰」按鈕後,表統會發送一對權訊座碼至您的 093 XXXC 0 手機鬥號。<br>請你確認 (1) 行動電話為環境狀態 (2) 鬥號可正來貨收應訊<br>收到欄訊後,歸於 10 分鐘內輸入手機權訊中的座碼,這時或座碼輸入錯誤違3次則該超座碼失效。<br>如資料已興動請致電本行客服中心02-2182-1313由導人為您服務。<br>發送簡訊 下一步                                                                                                    | 輸入驗證碼                                                                                                    |
| 3  | <ul> <li>★ 申請 序別</li> <li>✓ 「「「」」」」」」」」」」</li> <li>✓ VISA街里卡(一卡通)</li> <li>✓ VISA街里卡(一卡通)</li> <li>✓ MasterCard的金卡(悠遊卡)</li> <li>✓ USA街里卡(悠遊卡)</li> <li>✓ USA街里卡(悠遊卡)</li> <li>✓ USA街里卡(悠遊卡)</li> <li>✓ USA街里卡(悠遊卡)</li> <li>✓ USA街里卡(悠遊卡)</li> <li>✓ USA街里卡(悠遊卡)</li> <li>✓ USA街里卡(悠遊卡)</li> <li>✓ USA街里卡(悠遊卡)</li> <li>✓ USA街里市(公園市)</li> <li>✓ USA街里市(公園市)</li> <li>✓ USA街里(公園市)</li> <li>✓ USA街里(公園市)</li> <li>✓ USA (□</li> <li>✓ USA(□</li> <li>✓ U</li></ul> | 依畫面順序填寫資料<br>選擇寄卡方式                                                                                                    |
| 4  | START       (個用集報)         START       (正具料填寫)       (正具料項記)       FINISH         規愛的TOO先生/小姐您好       (.資料項記)       (.)資料項記)       (.) 資料項記)         修理 高的資料已送出!       (注意文明)       (上書文和)       下X補上總         上書文和       下X補上總       (.) 資料頭説明及拍照小技巧                                                                                                    | <ul> <li>手機拍照上傳「身分證正、反面」</li> <li>電子檔,即可完成申請!</li> <li>*財力證明將由 貴單位人事提供</li> <li>造冊資料,故無須再檢附。</li> </ul>                           |